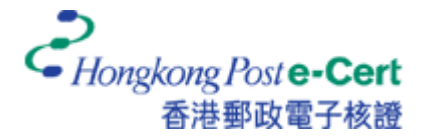

## 如何使用 Mac OS X Mail 發送安全電子郵件

在您發送安全電子郵件前,請確定:

- A. 您正使用 Mac OS X v10.3 或以上;
- B. 您已安裝香港郵政根源證書;
- C. 您已安裝您的證書(作數碼簽署用途);及
- D. 您已安裝收件人的證書(作加密用途)

有關如何安裝根源證書,請參閱以下指引: https://www.eCert.gov.hk/product/download/root/install c.html 有關如何安裝您的電子證書,請參閱以下用戶指南: https://www.eCert.gov.hk/product/ecert/guide/MacOSX/img/e-Cert-Import-MacOSX\_c.pdf

1. 啓動 Mail 應用程式,然後按 [新增] 開始新郵件。

| $\Theta \Theta \Theta$                      |     |          | _        |      | 收件匣    |      |         |      | 0 |
|---------------------------------------------|-----|----------|----------|------|--------|------|---------|------|---|
| 0                                           | 6   |          | <b>E</b> | 2    |        | 100  | Q- 整份郵件 | 2    |   |
| 删除                                          | 回覆  | 回覆給所有收件人 | 轉寄       | 新増 信 | 箱 收取郵件 | 垃圾郵件 |         | 搜尋信箱 |   |
| 離線作業 - 0ま                                   | 封郵件 |          |          |      |        |      |         |      |   |
| <ul> <li>              奇件人      </li> </ul> | 88  | 標        | 題        |      |        | 收代   | 牛日期     |      |   |
|                                             |     |          |          |      |        |      |         |      |   |
|                                             |     |          |          |      |        |      |         |      |   |
|                                             |     |          |          |      |        |      |         |      |   |
|                                             |     |          |          |      |        |      |         |      |   |
|                                             |     |          |          |      |        |      |         |      |   |
|                                             |     |          |          |      |        |      |         |      |   |
|                                             |     |          |          |      |        |      |         |      |   |
|                                             |     |          |          |      |        |      |         |      |   |
|                                             |     |          |          |      | •      |      |         |      | - |
|                                             |     |          |          |      |        |      |         |      |   |
|                                             |     |          |          |      |        |      |         |      | _ |
|                                             |     |          |          |      |        |      |         |      |   |
|                                             |     |          |          |      |        |      |         |      |   |
|                                             |     |          |          |      |        |      |         |      |   |
|                                             |     |          |          |      |        |      |         |      | _ |
|                                             |     |          |          |      |        |      |         |      | _ |
|                                             |     |          |          |      |        |      |         |      | _ |
|                                             |     |          |          |      |        |      |         |      | _ |
|                                             |     |          |          |      |        |      |         |      |   |
|                                             |     |          |          |      |        |      |         |      |   |
|                                             |     |          |          |      |        |      |         |      |   |
|                                             |     |          |          |      |        |      |         |      |   |

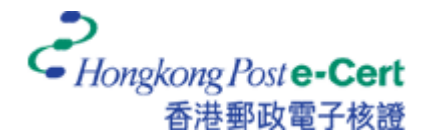

 輸入收件人的電郵地址、標題及訊息內容。您可以按 ▲ 按鈕及 ※ 按鈕分別選擇加密 及/或簽署電子郵件。

注意:如要發送加密電子郵件,您須要安裝收件人的證書。收件人的證書可以從網上儲存庫中獲取(開啓已下載的證書檔案,然後加到[login]鑰匙圈),或透過收件人 曾經數碼簽署的郵件接收得到(證書會自動加到[login]鑰匙圈)。

有關如從網上儲存庫搜尋及下載證書,請瀏覽: https://www.eCert.gov.hk/product/ecert/status/index\_c.html

| 9 🖯 🖯 |                      |    |    | 新郵件           | C           |
|-------|----------------------|----|----|---------------|-------------|
|       |                      | A  |    |               |             |
|       | a xeanus<br>IAN TaiM | 子履 | 眼巴 | <b>油</b> 仔荷芊恒 | _           |
|       |                      |    |    |               |             |
| 副本:   |                      |    |    |               |             |
| 標題:   |                      |    |    |               |             |
|       |                      |    |    |               |             |
|       |                      |    |    |               | <br>1 Dames |
|       |                      |    |    |               |             |
|       |                      |    |    |               |             |
|       |                      |    |    |               |             |
|       |                      |    |    |               |             |
|       |                      |    |    |               |             |
|       |                      |    |    |               |             |
|       |                      |    |    |               |             |
|       |                      |    |    |               |             |
|       |                      |    |    |               |             |
|       |                      |    |    |               |             |
|       |                      |    |    |               |             |
|       |                      |    |    |               |             |
|       |                      |    |    |               |             |

3. 按 [傳送] 發送安全電子郵件。

4. 輸入鑰匙圈密碼,然後按[開放一次]完成。

注意:您的預設鑰匙圈([login]鑰匙圈)密碼和您的用戶密碼一樣。

| ————————————————————————————————————— | 灵不足,無法使用鑰匙圈中的"Private key for 'CHAN Ta |
|---------------------------------------|----------------------------------------|
| Man <sup>''</sup> 密碼會                 | 入。請輸入鑰匙圈密碼。                            |
|                                       |                                        |
| 密碼:                                   | •••••                                  |
| 詳細資料                                  |                                        |
|                                       |                                        |